Step 1 Step 2 Step 3

## Joining a Meeting

Scroll down the page to review sessions for the week pertaining to your track. Click "Join Meeting" for the session you would like to attend.

Session 1 11:00AM – 12:00PM EDT New VE Teachers: New Teacher Orientation

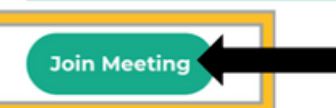

Led by Kendra Lee, IL VE Coordinator | Moderator: Susan Chan

Attend an orientation on VE and the ongoing support they will receive through their mentor cohorts this year. Teachers will gain an understanding of this year's timeline as well as an understanding of the resources that are available to them. *Session Type: Presentation Plus* 

Objectives & Resources

Please note that these session meeting links will become public on Monday, July 13.

Step 1 Step 2 Step 3 You will be directed to a "Meeting Registration" page in a new tab. Fill out the requested info for each session to receive Professional Development credit. Click "Register" to receive the meeting link to join the session.

| Meeting Registration                                       |                                                                                                    |                                        |
|------------------------------------------------------------|----------------------------------------------------------------------------------------------------|----------------------------------------|
| f У in 🗠                                                   |                                                                                                    |                                        |
| Торіс                                                      | 1.1 New Teacher Orientation                                                                                                    |                                        |
| Description                                                | New VE Teacher Track<br>Monday, July 13<br>11AM - 12PM EDT                                                                         |                                        |
|                                                            | DIALING IN:<br>If you need to dial in, complete the registration form a<br>receive a confirmation email with a number to dial in v | nd check your email. You will<br>vith. |
| Time Jul 13, 2020 11:00 AM in Eastern Time (US and Canada) |                                                                                                    |                                        |
| First Name*                                                |                                                                                                    | Last Name*                             |
|                                                            |                                                                                                    |                                        |
| Email Address*                                             |                                                                                                    | Confirm Email Address*                 |
|                                                            |                                                                                                    |                                        |
| State/Province*                                            |                                                                                                    |                                        |
| Choose One                                                 |                                                                                                    |                                        |
| * Required information                                     |                                                                                                    |                                        |
| Register                                                   |                                                                                                    |                                        |

Step 3

If you need to dial into a meeting: Once the registration form is submitted, check your e-mail. You will receive a confirmation e-mail with a number to dial in with.

VE Town Hall Meeting Confirmation > Inbox ×

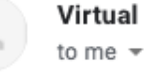

Virtual Enterprises <no-reply@zoom.us>

Thank you for registering for "VE Town Hall Meeting".

Please submit any questions to: vei@veinternational.org

Date Time: May 14, 2020 03:00 PM Eastern Time (US and Canada)

Join from PC, Mac, Linux, iOS or Android: Click Here to Join Note: This link should not be shared with others; it is unique to you. Add to Calendar Add to Google Calendar Add to Yahoo Calendar

Or iPhone one-tap

US: +16468769923\_83448620150# or +13017158592\_83448620150#

Or Telephone:

Dial(for higher quality, dial a number based on your current location):

US: +1 646 876 9923 or +1 301 715 8592 or +1 312 626 6799 or +1 408 638 0968 or +1 669 900 6833 or +1 253 215 8782 or +1 346 248 7799 Meeting ID: 834 4862 0150

Fri, May 1, 10:43 AM

International numbers available: https://us02web.zoom.us/u/kcDXaEJvy

You can cancel your registration at any time.